~Internet Explorer モードを利用可能にする方法~

1. Microsoft Edge を動かしてください。

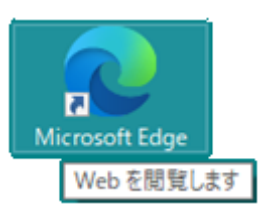

2. 設定メニューを開きます。

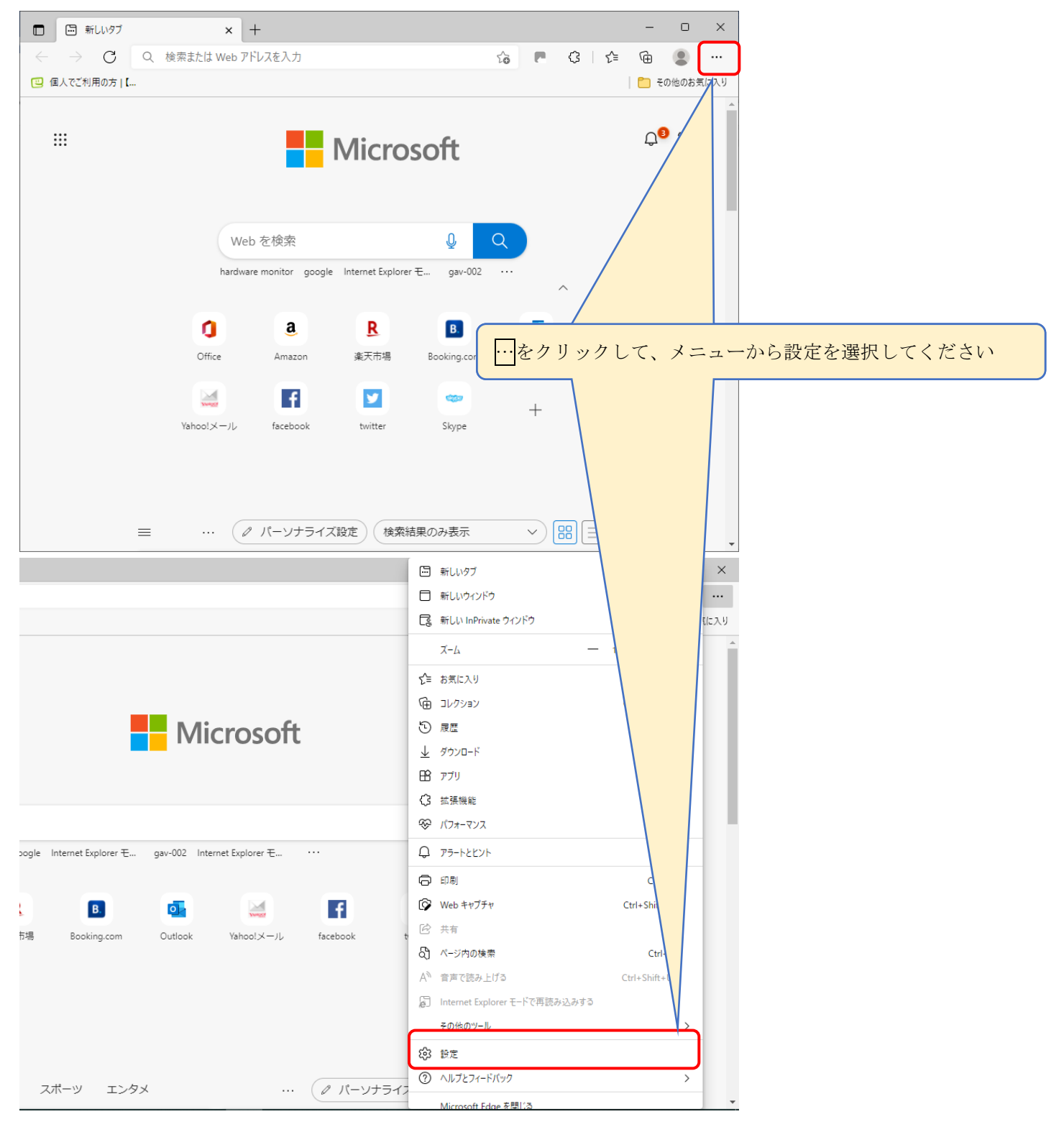

|              | (1) 設定                                                                       | ×                                          | +            |                     |                          |                                  |                                  |                      |                |                           |                              |       |         |        |     |     | -   | ð  | $\times$ |       |
|--------------|------------------------------------------------------------------------------|--------------------------------------------|--------------|---------------------|--------------------------|----------------------------------|----------------------------------|----------------------|----------------|---------------------------|------------------------------|-------|---------|--------|-----|-----|-----|----|----------|-------|
| $\leftarrow$ | $\rightarrow$ C                                                              | € Edge   edge://se                         | ettings/defa | aultBrowser         |                          |                                  |                                  |                      |                |                           |                              |       | ۲ò      |        | G   | ₹ౕ≡ | Ē   |    |          |       |
|              | 設定                                                                           |                                            |              | 既定のブラ               | リザー                      |                                  |                                  |                      |                |                           |                              |       |         |        |     |     |     |    |          |       |
|              | Q 設定の核                                                                       | 龟索                                         |              | Microsoft Ed        | lge を既定の                 | )ブラウザーにす                         | する                               |                      |                |                           |                              |       |         | 既定(    | 設定す | 3   |     |    |          |       |
|              | <ul> <li>◎ ブロファイ)</li> <li>① ブライバシ</li> <li>○ 外観</li> </ul>                  | ル<br>ー、検索、サービス                             |              | Internet E          | (plorer (                | の互換性                             |                                  |                      |                |                           |                              |       |         |        |     |     |     |    |          |       |
|              | <ul> <li>ロ (スタート)、</li> <li>ビ 共有、1</li> </ul>                                | 、[ホーム]、および [新規] タ〕<br>ピーして貼り付け             | J            | Internet Explo      | lorer に Mic<br>er でブラウズす | <b>rosoft Edge</b><br>るときに、Micro | <b>き でサイトを開</b><br>osoft Edge で! | 開かせる 🧿               | ?)<br>的に開くように選 | 訳できます                     |                              |       | 互換性のな   | ないサイト  | のみ、 | /   |     |    |          |       |
| (            | <ul> <li>Cooke 2</li> <li>既定のプ</li> <li>サッソフロー</li> <li>ジョンファミリー・</li> </ul> | ラウザー<br>ラウザー<br>セーフティ                      | R            | Internet Exp        | lorer モードで<br>でブラウズする    | <b>ジサイトの再読</b><br>ときに、互換性        | <b>えみ込みを許</b><br>を確保するため         | 許可 ⑦<br>:めに Internet | : Explorer が必う | 要な場合は、In                  | ternet Explorer <del>1</del> | モードで再 | 度読み込む   | 22     | 午可、 |     |     |    |          |       |
|              | 回 Edge バー<br>A <sup>T</sup> 言語<br>ロ プリンター<br>ロ システムと                         | -<br>パフォーマンス                               |              | zna                 |                          | *                                | oet Explor                       | orer モードで開           | 見きます. Interne  | t Explorer <del>E</del> − | ドの一覧に追加さ                     | されている | ページがまだま | ちりません. | 追   | ħΠ  |     |    |          |       |
|              | <ul> <li>設定のリー</li> <li>スマートフ:</li> <li>アクセシビ</li> <li>Microsof</li> </ul>   | セット<br>ォンとその他のデバイス<br>「リティ<br>ft Edge について | 1            | 設定のタ<br><b>三</b> 設定 | ブが                       | 表示。                              | される                              | ます                   | ので、            | 「既                        | 定のフ                          | ブラ    | ウサ      | ۴J     | をi  | 選択  | .L- | てく | ださ       | Σl',° |
|              |                                                                              |                                            |              | ↑ メニ                | ユー                       | が表え                              | 示され                              | れな                   | い場合            | 合は、                       | 三を                           | クリ    | リッ      | クす     | -3  | 2   | とで  | 表表 | ちえ       | れま    |

| Internet Explorer の互換性<br>Internet Explorer に Microsoft Edge でサイトを開かせる<br>になったちょう アプランプラングラング フザイノシスティー                           | xplorer モードでサイトの再読み込みを許可<br>に変更選択してください。 |
|----------------------------------------------------------------------------------------------------|------------------------------------------|
| Internet Explorer に Microsoft Edge でサイトを開かせる                                                                                      |                                          |
| internet txplorer でノブリスタ GCさに、Microsoft Lage でリイトを日期                                                                              |                                          |
| Internet Explorer モードでサイトの再読み込みを許可 ⑦<br>Microsoft Edge でブラウズするときに、互換性を確保するために Internet Explorer が必要な場合は、Internet Exp<br>とを選択できます。 | Jorer モードで再度読み込むこ<br>既定<br>サコ            |

| faultBrowser                                                                                                    | ···· ② 副 章 章 章 章 章 章 章 章 章 章 章 章 章 章 章 章 章 章                   |
|----------------------------------------------------------------------------------------------------|----------------------------------------------------------------|
| 既定のブラウザー                                                                                                    |                                                                |
| Microsoft Edge を既定のブラウザーにする                                                                                                    | 既定に設定する                                                        |
| Internet Explorer の互換性                                                                                                    | ③許可に変更すると、再起動が表示されますので、<br>再起動を押してブラウザを再起動させてください。             |
| Internet Explorer に Microsoft Edge でサイトを開かせる (<br>Internet Explorer でブラウズするときに、Microsoft Edge でサイトを自動                              | ⑦ (前くように違択できます)                                                |
|                                                                                                    |                                                                |
| Internet Explorer モードでサイトの再読み込みを許可 ⑦<br>Microsoft Edge でブラウズするときに、互換性を確保するために Internet<br>を温沢できます。<br>この設定の変更を有効にするには、ブラウザーを再起動してく | ま 可 い ま の で 再 度 読み込む こと  た た の の の の の の の の の の の の の の の の の |

| □ ② 設定 × +                    | - 0 X                                                                                            |
|-------------------------------|--------------------------------------------------------------------------------------------------|
| C C C Lage   eage://settings/ | xen 🗘 🖻 🕄 🖓 👘                                                                                    |
| 設定                            | 既定のブラウザー                                                                                         |
| Q. 設定の検索                      | Microsoft Edge を既定                                                                               |
| ☺ プロファイル                      |                                                                                                  |
| 🖨 プライバシー、検索、サービス              | ○ゴニルボルエわちとして、 把中デアルエウナニとしい しゃく                                                                   |
| ④ 外観                          | Internet Explorer ④フフワサが冉起動されて、設定画面が冉度表示されますので、                                                  |
| 🔄 [スタート]、[ホーム]、および [新規] タブ    | burnet - 設定のタブを閉じてください。                                                                          |
| ◎ 共有、コピーして貼り付け                | Internet Explorer (7507                                                                          |
| G Cookie とサイトのアクセス許可          |                                                                                                  |
| □ 既定のブラウザー                    | Internet Evaluerer T-                                                                            |
| ⊥ ダウンロード                      | Microsoft Edge でブラウズするときに、互換性を確決するにのに Internet Explorer か必要な場合は、Internet Explorer モートで再接読み込むこと   |
| 愛 ファミリー セーフティ                 | を選択できます。                                                                                         |
| Edge /(-                      | Internet Explorer モード ページ                                                                        |
| 高吉 15                         | これらのページは、ページ追加日から 30 日間 Internet Explorer モードで開きます. Internet Explorer モードの一覧に追加されているページがまだありません. |
| 7)                            |                                                                                                  |
| システムとパフォーマンス                  |                                                                                                  |
| ○ 設定のリセット                     |                                                                                                  |
| スマートフォンとその他のデバイス              |                                                                                                  |
| 🛱 アクセシビリティ                    |                                                                                                  |
| Microsoft Edge について           |                                                                                                  |

以上で、「Internet Explorer モード」が使用できるようになりました。